## Soutěž 2024/2025

## Úloha 6 – kategorie C – do 9. února 2025

## https://youtu.be/ifN CJWSgvc

- 1. Otevři si nový program, který nazveš 6C\_JmenoPrijmeni (tvoje jméno a příjmení).
- 2. V Baltíkovi si ve scéně udělejte stejné lyžařské závodiště jako na obrázku:

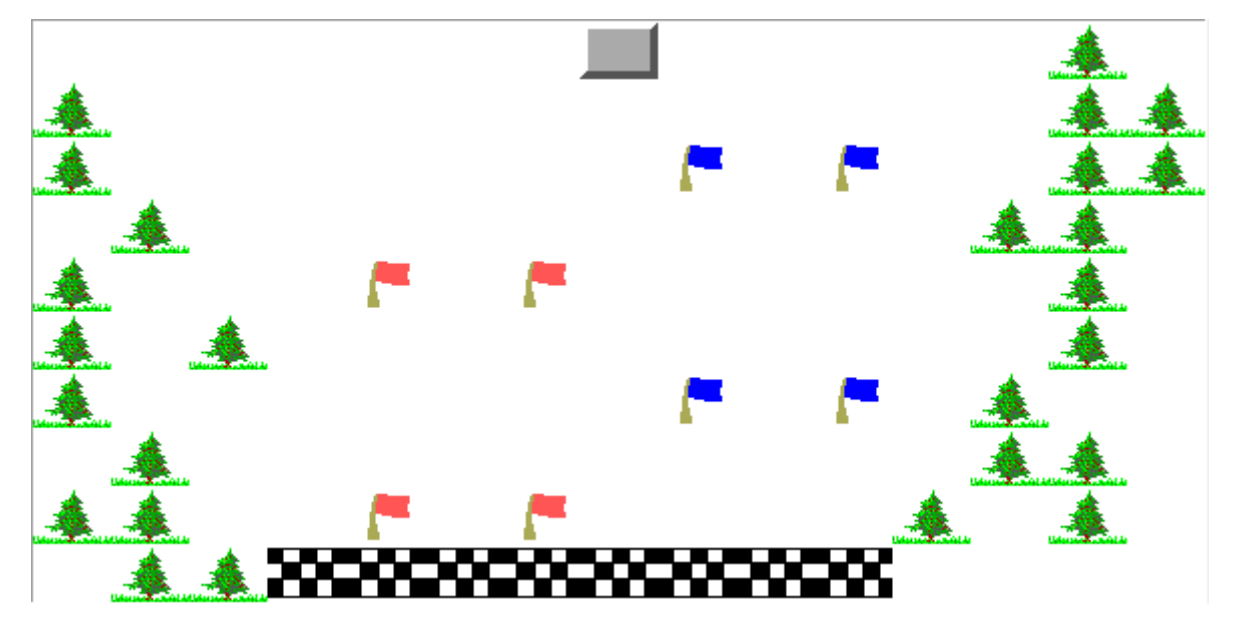

 Budete potřebovat pár vlastních předmětů: modrou a červenou vlajku, cíl a bíle průhledný strom. To všechno si musíte nakreslit

(3 BODY)

- 3. Baltík je přeměněn jako lyžař. (Také musíte nakreslit)
- 4. Po stisku klávesy nebo tlačítka myši (čekáček) se začne měřit čas:
  - Baltíka ovládáme na šipky nebo WSAD.
  - Nemužeme jet nahorů, můžeme jen dolů nebo do stran.
  - Cíl hry je projet cílovou lajnou, musíme ale nejdříve projet mezi všemi 4 praporky.

## (6 BODY)

- 5. Jakmile projede cílovou lajnou, smaže se obrazovka, Baltík se zneviditelní
  - A pokud hráč neprojel mezi všemi praporky, zobrazí se text: Bohužel jsi byl/a vyloučena.
  - A naopak, pokud hráč projel mezi všemi praporky, zobrazí se text:

Vyhrál/a jsi v čase: [čas na stopkách]

6. Program čeká na stisknutí tlačítka nebo myši (čekáček) a poté skončí.

(3 BODŮ)

Program ulož a pošli jako bzip – 6C\_JmenoPrijmeni.bzipNÁVOD, JAK ZAZIPOVAT ÚLOHU NÁVOD – JAK NÁHRÁT ÚLOHU DO BALTÍKOVIN